# Konfigurationsbeispiel für FlexVPN VRFkompatiblen Remote-Zugriff

# Inhalt

Einführung Voraussetzungen Anforderungen Verwendete Komponenten Konventionen Konfigurieren Netzwerktopologie Konfiguration des FlexVPN-Servers Radius-Benutzerprofilkonfiguration Überprüfen Abgeleitete virtuelle Zugriffsschnittstelle Krypto-Sitzungen Fehlerbehebung Zugehörige Informationen

# **Einführung**

Dieses Dokument enthält eine Beispielkonfiguration für ein VRF-kompatibles VPN (VPN Routing and Forwarding) FlexVPN in einem Remote-Zugriffsszenario. Bei der Konfiguration wird ein Cisco IOS®-Router als Tunnel-Aggregationsgerät mit Remote-Zugriff auf AnyConnect-Clients verwendet.

# Voraussetzungen

#### **Anforderungen**

In dieser Beispielkonfiguration werden die VPN-Verbindungen auf einem Multiprotocol Label Switching (MPLS) Provider Edge (PE)-Gerät terminiert, auf dem sich der Tunnel-Terminationspunkt in einem MPLS-VPN (dem Front-VRF [FVRF]) befindet. Nachdem der verschlüsselte Datenverkehr entschlüsselt wurde, wird der Klartext-Datenverkehr an ein anderes MPLS-VPN (die interne VRF-Instanz [IVRF]) weitergeleitet.

#### Verwendete Komponenten

Die Informationen in diesem Dokument basieren auf den folgenden Software- und Hardwareversionen:

- Cisco Aggregation Services Router der Serie ASR 1000 mit IOS-XE3.7.1 (15.2(4)S1) als FlexVPN-Server
- Cisco AnyConnect Secure Mobility Client und Cisco AnyConnect VPN Client Version 3.1
- Microsoft Network Policy Server (NPS) RADIUS-Server

Die Informationen in diesem Dokument wurden von den Geräten in einer bestimmten Laborumgebung erstellt. Alle in diesem Dokument verwendeten Geräte haben mit einer leeren (Standard-)Konfiguration begonnen. Wenn Ihr Netzwerk in Betrieb ist, stellen Sie sicher, dass Sie die potenziellen Auswirkungen eines Befehls verstehen.

#### **Konventionen**

Weitere Informationen zu Dokumentkonventionen finden Sie in den <u>Cisco Technical Tips</u> <u>Conventions</u> (Technische Tipps zu Konventionen von Cisco).

### **Konfigurieren**

In diesem Abschnitt erhalten Sie Informationen zum Konfigurieren der in diesem Dokument beschriebenen Funktionen.

**Hinweis:** Verwenden Sie das <u>Command Lookup Tool</u> (nur <u>registrierte</u> Kunden), um weitere Informationen zu den in diesem Abschnitt verwendeten Befehlen zu erhalten.

#### **Netzwerktopologie**

In diesem Dokument wird die folgende Netzwerkeinrichtung verwendet:

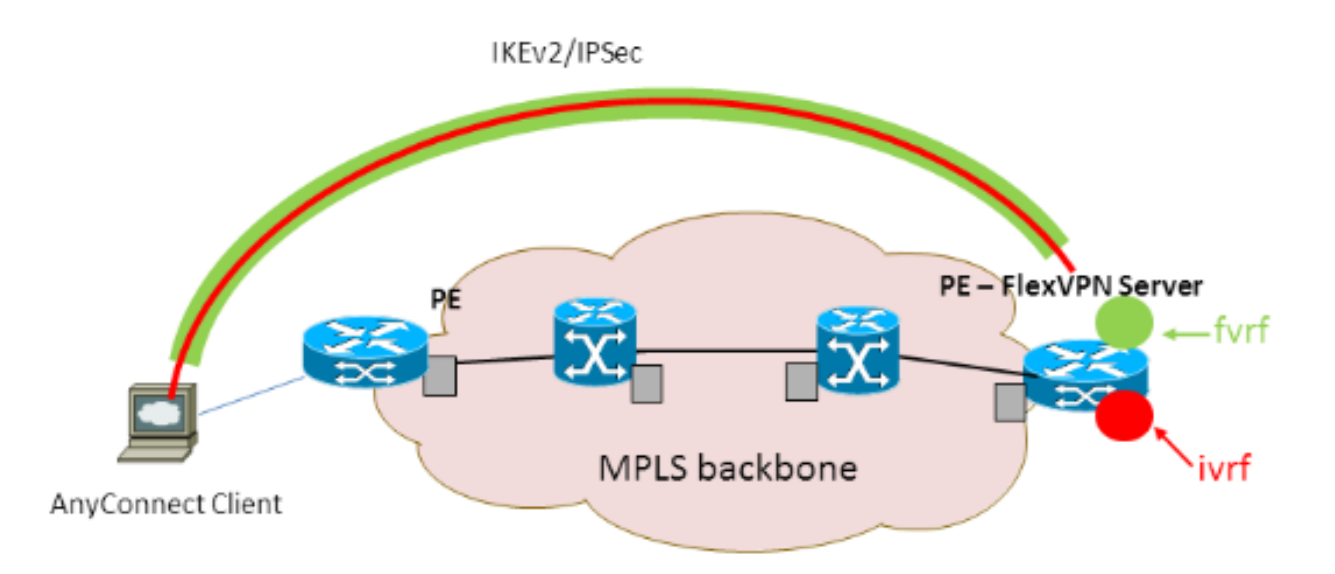

#### Konfiguration des FlexVPN-Servers

Dies ist ein Beispiel für eine FlexVPN-Serverkonfiguration:

```
!
Ţ
aaa group server radius lab-AD
server-private 172.18.124.30 key Cisco123
!
aaa authentication login default local
aaa authentication login AC group lab-AD
aaa authorization network AC local
1
aaa session-id common
1
ip vrf fvrf
rd 2:2
route-target export 2:2
route-target import 2:2
1
ip vrf ivrf
rd 1:1
route-target export 1:1
route-target import 1:1
1
1
crypto pki trustpoint AC
enrollment mode ra
enrollment url http://lab-ca:80/certsrv/mscep/mscep.dll
fqdn asr1k.labdomain.cisco.com
subject-name cn=asr1k.labdomain.cisco.com
revocation-check crl
rsakeypair AC
!
Ţ
crypto pki certificate chain AC
certificate 433D7311000100000259
certificate ca 52DD978E9680C1A24812470E79B8FB02
Ţ
1
crypto ikev2 authorization policy default
pool flexvpn-pool
def-domain cisco.com
route set interface
1
crypto ikev2 authorization policy AC
pool AC
dns 10.7.7.129
netmask 255.255.255.0
banner ^CCC Welcome ^C
def-domain example.com
1
crypto ikev2 proposal AC
encryption aes-cbc-256
integrity shal
group 5
!
crypto ikev2 policy AC
match fvrf fvrf
proposal AC
!
!
crypto ikev2 profile AC
match fvrf fvrf
match identity remote key-id cisco.com
identity local dn
authentication remote eap query-identity
authentication local rsa-sig
```

```
pki trustpoint AC
dpd 60 2 on-demand
aaa authentication eap AC
aaa authorization group eap list AC AC
virtual-template 40
Ţ
!
crypto ipsec transform-set AC esp-aes 256 esp-sha-hmac
mode tunnel
1
crypto ipsec profile AC
set transform-set AC
set ikev2-profile AC
1
!
interface Loopback0
description BGP source interface
ip address 10.5.5.5 255.255.255.255
1
interface Loopback99
description VPN termination point in the FVRF
ip vrf forwarding fvrf
ip address 7.7.7.7 255.255.255.255
1
interface Loopback100
description loopback interface in the IVRF
ip vrf forwarding ivrf
ip address 6.6.6.6 255.255.255.255
1
interface GigabitEthernet0/0/1
description MPLS IP interface facing the MPLS core
ip address 20.11.11.2 255.255.255.0
negotiation auto
mpls ip
cdp enable
1
!
1
interface Virtual-Template40 type tunnel
no ip address
tunnel mode ipsec ipv4
tunnel vrf fvrf
tunnel protection ipsec profile AC
1
router bgp 2
bgp log-neighbor-changes
redistribute connected
redistribute static
neighbor 10.2.2.2 remote-as 2
neighbor 10.2.2.2 update-source Loopback0
!
address-family vpnv4
 neighbor 10.2.2.2 activate
 neighbor 10.2.2.2 send-community extended
exit-address-family
 !
address-family ipv4 vrf fvrf
 redistribute connected
 redistribute static
 exit-address-family
 !
address-family ipv4 vrf ivrf
 redistribute connected
 redistribute static
```

#### Radius-Benutzerprofilkonfiguration

Die für das RADIUS-Profil verwendete Schlüsselkonfiguration sind die beiden VSA-Paare (VSA), die die dynamisch erstellte virtuelle Zugriffsschnittstelle in die IVRF-Instanz einbinden und die IP-Adresse auf der dynamisch erstellten virtuellen Zugriffsschnittstelle aktivieren:

ip:interface-config=ip unnumbered loopback100

----

ip:interface-config=ip vrf forwarding ivrf

In Microsoft NPS befindet sich die Konfiguration in den Netzwerkrichtlinieneinstellungen, wie in diesem Beispiel gezeigt:

| Setting                              | Value                                                                                     |
|--------------------------------------|-------------------------------------------------------------------------------------------|
| Cisco-AV-Pair                        | ip:interface-config=ip vrf forwarding ivrf, ip:interface-config=ip unnumbered loopback100 |
| Access Permission                    | Grant Access                                                                              |
| Extensible Authentication Protocol M | Microsoft: Secured password (EAP-MSCHAP v2)                                               |
| Authentication Method                | EAP                                                                                       |
| NAP Enforcement                      | Allow full network access                                                                 |
| Update Noncompliant Clients          | True                                                                                      |
| Framed-IP-Netmask                    | 255.255.255.0                                                                             |
| Framed-Pool                          | AC                                                                                        |
| Framed-Protocol                      | PPP                                                                                       |
| Service-Type                         | Framed                                                                                    |
| Extensible Authentication Protocol C | Configured                                                                                |

Achtung: Der Befehl ip vrf forwarding muss vor dem Befehl ip unnumbered (unnummerierte IP-Befehle) ausgeführt werden. Wenn die virtuelle Zugriffsschnittstelle aus der virtuellen Vorlage geklont und der Befehl ip vrf für die Weiterleitung angewendet wird, wird jede IP-Konfiguration aus der virtuellen Zugriffsschnittstelle entfernt. Obwohl der Tunnel eingerichtet ist, ist die CEF-Adjacency für die Point-to-Point (P2P)-Schnittstelle unvollständig. Dies ist ein Beispiel für den Befehl show adjacency mit einem unvollständigen Ergebnis:

ASR1k#show adjacency virtual-access 1 Protocol Interface Address IP Virtual-Access1 point2point(6) (incomplete)

Wenn die CEF-Adjacency unvollständig ist, wird der gesamte ausgehende VPN-Datenverkehr verworfen.

# <u>Überprüfen</u>

In diesem Abschnitt überprüfen Sie, ob Ihre Konfiguration ordnungsgemäß funktioniert. Überprüfen Sie die abgeleitete virtuelle Zugriffsschnittstelle, und überprüfen Sie dann die Einstellungen für IVRF und FVRF.

Abgeleitete virtuelle Zugriffsschnittstelle

Überprüfen Sie, ob die erstellte virtuelle Zugriffsschnittstelle von der virtuellen Vorlagenschnittstelle ordnungsgemäß geklont wurde und alle vom RADIUS-Server heruntergeladenen Attribute pro Benutzer angewendet hat:

```
ASR1K#sh derived-config interface virtual-access 1
Building configuration...Derived configuration : 250 bytes
!
interface Virtual-Access1
ip vrf forwarding ivrf
ip unnumbered Loopback100
tunnel source 7.7.7.7
tunnel mode ipsec ipv4
tunnel destination 8.8.8.10
tunnel vrf fvrf
tunnel protection ipsec profile AC
no tunnel protection ipsec initiate
end
```

#### Krypto-Sitzungen

Überprüfen Sie die IVRF- und FVRF-Einstellungen mit diesen Ausgaben der Kontrollebene.

Dies ist ein Beispiel für die Ausgabe des Befehls show crypto sessiond detail:

ASR1K#show crypto session detail Crypto session current status Code: C - IKE Configuration mode, D - Dead Peer Detection K - Keepalives, N - NAT-traversal, T - cTCP encapsulation X - IKE Extended Authentication, F - IKE Fragmentation Interface: Virtual-Access1 Uptime: 00:23:19 Session status: UP-ACTIVE Peer: 8.8.8.10 port 57966 fvrf: fvrf ivrf: ivrf Phase1\_id: cisco.com Desc: (none) IKEv2 SA: local 7.7.7.7/4500 remote 8.8.8.10/57966 Active Capabilities: (none) connid:1 lifetime:23:36:41 IPSEC FLOW: permit ip 0.0.0.0/0.0.0.0 host 192.168.1.103 Active SAs: 2, origin: crypto map Inbound: #pkts dec'ed 95 drop 0 life (KB/Sec) 4607990/2200 Outbound: #pkts enc'ed 44 drop 0 life (KB/Sec) 4607997/2200

Dies ist ein Beispiel für die Ausgabe des Befehls show crypto IKEv2 session detail:

ASR1K#show crypto ikev2 sess detail IPv4 Crypto IKEv2 Session Session-id:4, Status:UP-ACTIVE, IKE count:1, CHILD count:1 Tunnel-id Local Remote **fvrf/ivrf** Status 1 7.7.7.7/4500 8.8.8.10/57966 **fvrf/ivrf** READY Encr: AES-CBC, keysize: 256, Hash: SHA96, DH Grp:5, Auth sign: RSA, Auth verify: EAP Life/Active Time: 86400/1298 sec CE id: 1004, Session-id: 4 Status Description: Negotiation done

Local spi: EE87373C2C2643CA Remote spi: F80C8A4CB4143091 Local id: cn=asr1k.labdomain.cisco.com,hostname=asr1k.labdomain.cisco.com

Remote id: cisco.com Remote EAP id: user1 Remote req msg id: 43 Remote next msg id: 43 Local req msg id: 1 Local next msg id: 1 Local req queued: 1 Remote req queued: 43 Local window: 5 Remote window: 1 DPD configured for 60 seconds, retry 2 NAT-T is detected outside Cisco Trust Security SGT is disabled Assigned host addr: 192.168.1.103 Initiator of SA : No Child sa: local selector 0.0.0.0/0 - 255.255.255.255/65535 remote selector 192.168.1.103/0 - 192.168.1.103/65535 ESP spi in/out: 0x88F2A69E/0x19FD0823 AH spi in/out: 0x0/0x0 CPI in/out: 0x0/0x0 Encr: AES-CBC, keysize: 256, esp\_hmac: SHA96 ah\_hmac: None, comp: IPCOMP\_NONE, mode tunnel

IPv6 Crypto IKEv2 Session

ASR1K#

### **Fehlerbehebung**

Für diese Konfiguration sind derzeit keine spezifischen Informationen zur Fehlerbehebung verfügbar.

### Zugehörige Informationen

<u>Technischer Support und Dokumentation - Cisco Systems</u>